# **iLightsIn:** Pro User Guide For use with ActivWhite Lighting

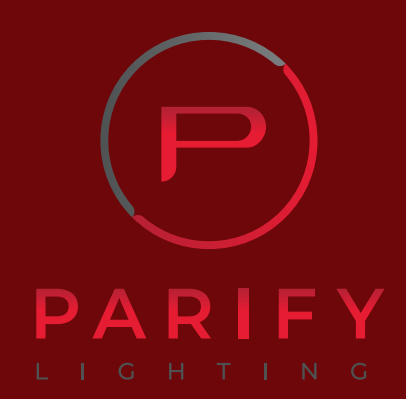

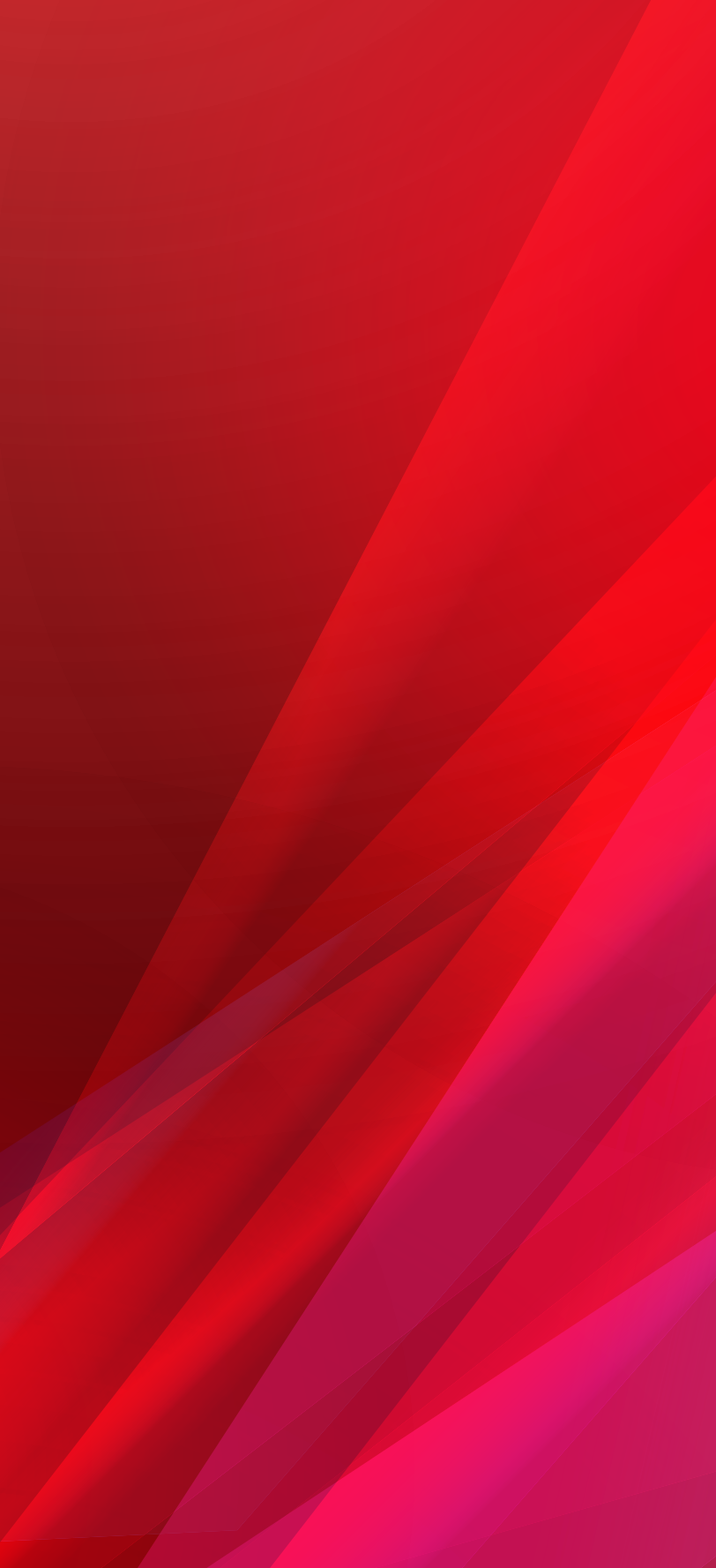

# Gateway Connection

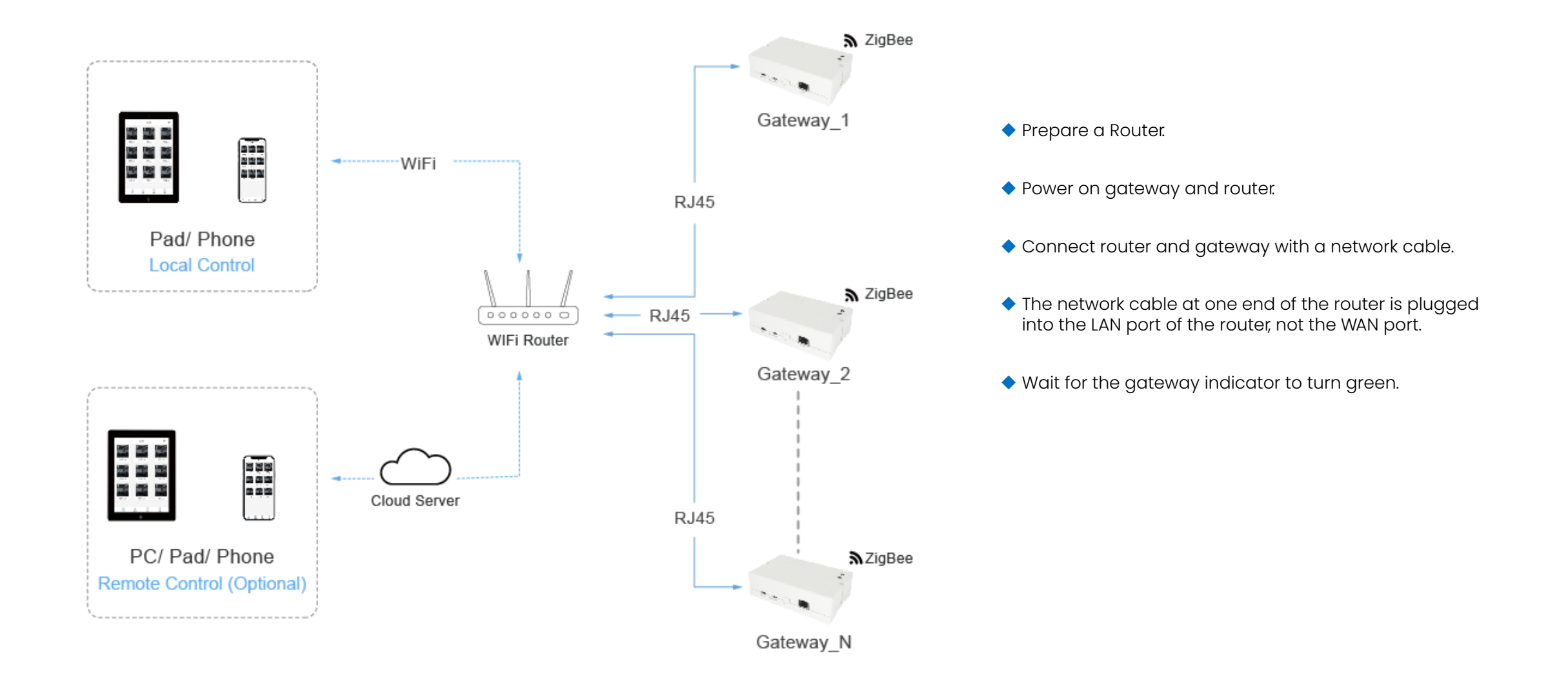

# APP Login

4GHD 4GHD 14:18 **XIO** 480 **≈** 67

#### Welcome to iLightsin Pro

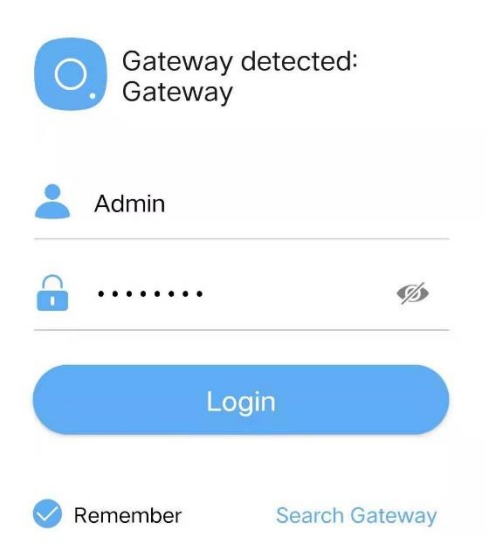

- Download"iLightsin Pro"in APP Store.
- Make sure the phone/tablet and gateway are connected to the same LAN network.
- Open the app, agree to the prompted permissions.
- Default Admin user name/ password: Admin/ 0000000.
- Click "Search Gateway" in App.

# Search Gateway

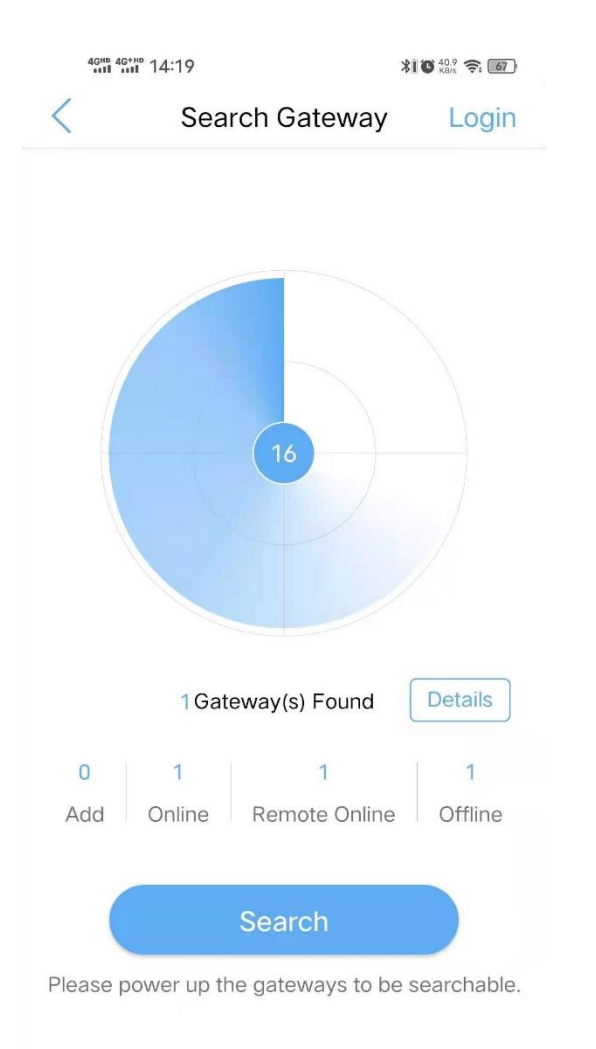

Click the "Search" button.

- As long as the gateway and the mobile phone are in the same LAN, the gateway can be found by searching.
- After search is done, click the back button in top left corner. Login by default Admin user name and password.

#### Add Device

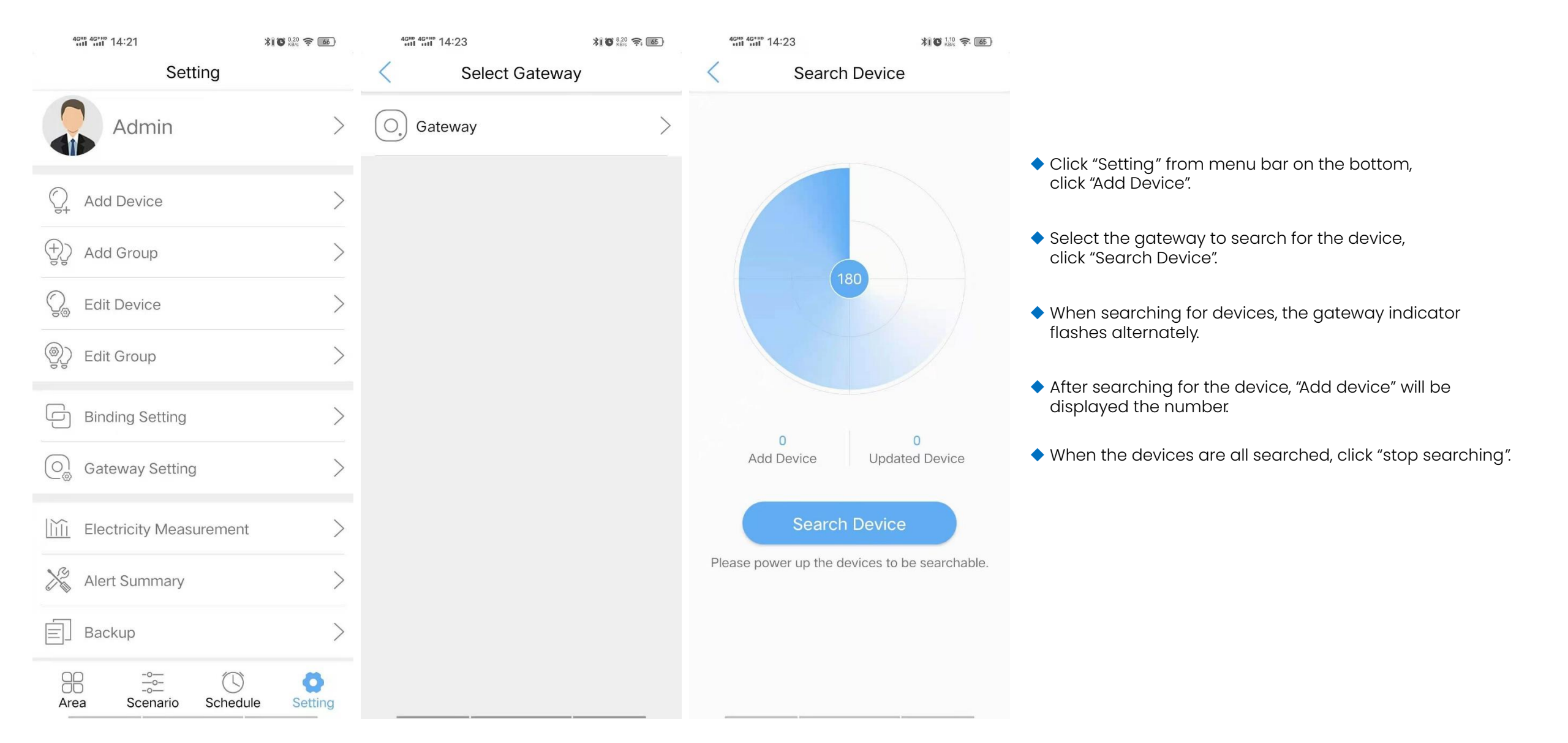

## Edit Device

| 4 | <sup>GHD</sup> 4 <sup>G+HD</sup> 14:25 | <b>\$10</b> 0.10 <b>≈ 65</b> | 46     |
|---|----------------------------------------|------------------------------|--------|
| < | Device List Device quantity: 5         |                              | <      |
|   | 光感 6DC9<br>Under Gateway: Gateway      | >                            | 双色     |
| Õ | <b>单色灯1</b><br>Under Gateway: Gateway  | >                            | Devic  |
| Q | 单色灯2<br>Under Gateway: Gateway         | >                            | Test   |
| Q | <b>双色灯1</b><br>Under Gateway: Gateway  | >                            | Versio |
| Q | <b>双色灯2</b><br>Under Gateway: Gateway  | >                            |        |
|   |                                        |                              | Netwo  |

| 4GHD 4G+HD 14:25    |            | 米山〇 0.20 奈 🛯 65   |  |  |
|---------------------|------------|-------------------|--|--|
| < Ed                | Edit Devic |                   |  |  |
| 双色灯2                |            |                   |  |  |
| Device Type         |            | CCT Ligh          |  |  |
| Test                |            | TEST              |  |  |
| Version Informatior | r          | Check Upgrade     |  |  |
|                     |            | 00 00 00 31       |  |  |
| Network Address     |            | Check Upgrade     |  |  |
|                     |            | 43 61             |  |  |
| Mac Address         | 60 A4      | 23 FF FE 1C 57 4B |  |  |
| Under Gateway:      |            | Gatewa            |  |  |
| Parameter Setting   |            | >                 |  |  |
|                     | Delete     |                   |  |  |

- Click the searched device in "Device List" to edit the device.
- Click "test" button, the corresponding lamp will flash twice.

# Add Group

| 4GHD 4G*HD 14:24 |               | <b>洋口 (10 奈 65</b> ) | 46 <sup>HD</sup> 46 <sup>+HD</sup> 14:24 | ×1 ° °                      | 10 奈 💰 | 46HD 46+HD 14:24 |               | \$100 0.10 🔶 💰 |                                          |
|------------------|---------------|----------------------|------------------------------------------|-----------------------------|--------|------------------|---------------|----------------|------------------------------------------|
| <                | Add Group     | Save                 | < Add                                    | l Group                     | Save   | <                | Select Device | Save           |                                          |
| Please enter     | Group name    |                      | Please enter Group                       |                             |        | O Select Al      | Search        | Selected: 0    |                                          |
| Group Type       | Q             | >                    | Gro                                      | ир Туре                     |        |                  | 单色灯1          |                | <ul> <li>Add (<br/>so as</li> </ul>      |
|                  | Dimmable Lig  | ht Group             | Q Dimma                                  | 💭 Dimmable Light Group      |        |                  | 〇 🜍 单色灯2      |                |                                          |
| Select Gatewa    | ау            | >                    | Ст Ст                                    | Light Group                 |        |                  |               |                | and "                                    |
| Select Device    | Select Device |                      | Q RGB Light Group                        |                             |        |                  |               |                | <ul> <li>Selec</li> <li>Bhone</li> </ul> |
|                  |               |                      | On O                                     | ff Light Group              |        |                  |               |                | and t                                    |
|                  |               |                      | Providence Market Binding Market         | otion Sensor Gro            | up     |                  |               |                |                                          |
|                  |               |                      | Dimmable                                 | Light Group for 2<br>Sensor | in1    |                  |               |                |                                          |
|                  |               |                      | Q CCT Light G                            | roup for 2in1 Ser           | nsor   |                  |               |                |                                          |
|                  |               |                      | ې (آن) 2in1                              | Sensor Group                |        |                  |               |                |                                          |
|                  |               |                      | Curtain                                  | Controller Group            |        |                  |               |                |                                          |
|                  |               |                      | С                                        | ancel                       |        |                  |               |                |                                          |

- Add Group is to arrange devices of same type into a group, so as to control them simultaneously, as a single entity.
- Click "Add Group" and enter Group name, select "Group Type" and "Gateway".
- Select the device to be added to the group, click "Save".
   Phone will be redirected to the "Add Group" interface, and then click "Save".

#### Add Area

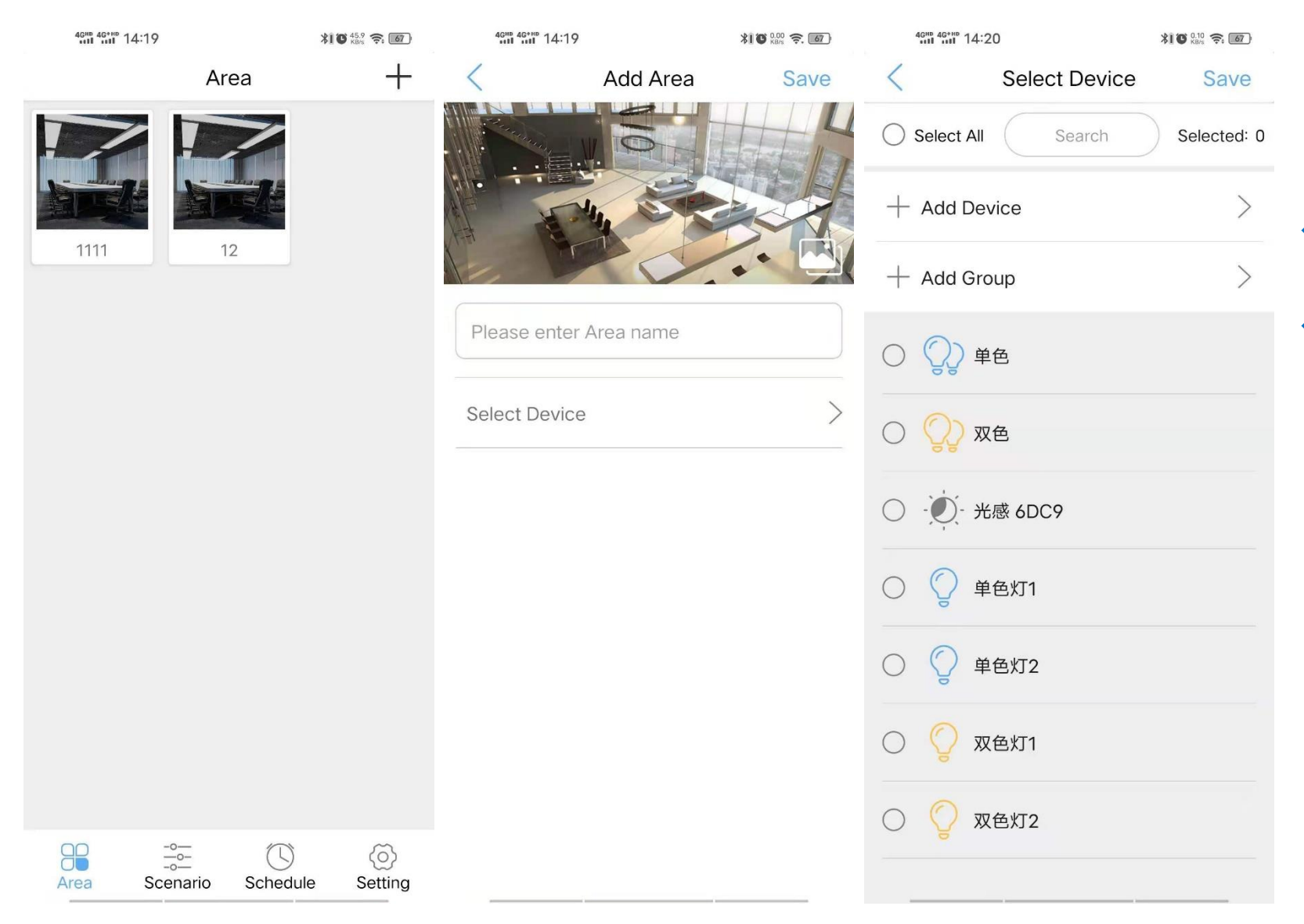

 Click "Area" from menu bar on the bottom, click the "+" in the upper right corner of the area interface to add an area.

Enter area name, click "Select Device" to select the device to be added into the area, click "Save". Phone will be redirected to the "Add Area" interface, and then click "Save".

## Area Control

| 4GHD 46*HD 14:19      | <b>≭I ©</b> <sup>45,9</sup> <b>奈 67</b> | 4GHD 46*HD 14:19                                                                                                    |      | \$ <b>1℃</b> <sup>13.7</sup> 奈 67 | 46HD 46*HD 14:19 |        | ¥I 🛈 👫 奈 67 |
|-----------------------|-----------------------------------------|----------------------------------------------------------------------------------------------------|------|-----------------------------------|------------------|--------|-------------|
| Area                  | +                                       | <                                                                                                    | 1111 |                                   |                  | 1111   |             |
|                       |                                         | () 単色                                                                                                    |      |                                   |                  |        |             |
| 1111         12       |                                         | 众 ☆     文 ☆     ☆     ☆     ☆     ☆     ☆     ☆     ☆     ☆     ☆     ☆     ☆     ☆     ☆     ☆     ☆     ☆     ☆     ☆     ☆     ☆     ☆     ☆     ☆     ☆     ☆     ☆     ☆     ☆     ☆     ☆     ☆     ☆     ☆     ☆     ☆     ☆     ☆     ☆     ☆     ☆     ☆     ☆     ☆     ☆     ☆     ☆     ☆     ☆     ☆     ☆     ☆     ☆     ☆     ☆     ☆     ☆     ☆     ☆     ☆     ☆     ☆     ☆     ☆     ☆     ☆     ☆     ☆     ☆     ☆     ☆     ☆     ☆     ☆     ☆     ☆     ☆     ☆     ☆     ☆     ☆     ☆     ☆     ☆     ☆     ☆     ☆     ☆     ☆     ☆     ☆     ☆     ☆     ☆     ☆     ☆     ☆     ☆     ☆     ☆     ☆     ☆     ☆     ☆     ☆     ☆     ☆     ☆     ☆     ☆     ☆     ☆     ☆     ☆     ☆     ☆     ☆     ☆     ☆     ☆     ☆     ☆     ☆     ☆     ☆     ☆     ☆     ☆     ☆     ☆     ☆     ☆     ☆     ☆     ☆     ☆     ☆     ☆     ☆     ☆     ☆     ☆     ☆     ☆     ☆     ☆     ☆     ☆     ☆     ☆     ☆     ☆     ☆     ☆     ☆     ☆     ☆     ☆     ☆     ☆     ☆     ☆     ☆     ☆     ☆     ☆     ☆     ☆     ☆     ☆     ☆     ☆     ☆     ☆     ☆     ☆     ☆     ☆     ☆     ☆     ☆     ☆     ☆     ☆     ☆     ☆     ☆     ☆     ☆     ☆     ☆     ☆     ☆     ☆     ☆     ☆     ☆     ☆     ☆     ☆     ☆     ☆     ☆     ☆     ☆     ☆     ☆     ☆     ☆     ☆     ☆     ☆     ☆     ☆     ☆     ☆     ☆     ☆     ☆     ☆     ☆     ☆     ☆     ☆     ☆     ☆     ☆     ☆     ☆     ☆     ☆     ☆     ☆     ☆     ☆     ☆     ☆     ☆     ☆     ☆     ☆     ☆     ☆     ☆     ☆     ☆     ☆     ☆     ☆     ☆     ☆     ☆     ☆     ☆     ☆     ☆     ☆     ☆     ☆     ☆     ☆     ☆     ☆     ☆     ☆     ☆     ☆     ☆     ☆     ☆     ☆     ☆     ☆     ☆     ☆     ☆     ☆     ☆     ☆     ☆     ☆     ☆     ☆     ☆     ☆     ☆     ☆     ☆     ☆     ☆     ☆     ☆     ☆     ☆     ☆     ☆     ☆     ☆     ☆     ☆     ☆     ☆     ☆     ☆     ☆     ☆     ☆     ☆     ☆     ☆     ☆     ☆     ☆     ☆     ☆     ☆     ☆     ☆     ☆     ☆     ☆     ☆     ☆     ☆     ☆     ☆     ☆     ☆     ☆     ☆     ☆     ☆     ☆     ☆     ☆     ☆     ☆     ☆ |      |                                   | () 双色            |        | 0           |
|                       |                                         | - ). 光感 6DC9                                                                                                    |      |                                   | •                | 双色灯1   |             |
|                       |                                         | ② 单色灯1                                                                                                    |      |                                   |                  | 100%   | +           |
|                       |                                         | ② 单色灯2                                                                                                    |      |                                   | 1%               |        | 100%        |
|                       |                                         | ② 双色灯1                                                                                                    |      |                                   | -                | 07001/ | )           |
|                       |                                         | ② 双色灯2                                                                                                    |      |                                   | 2700K            | 2700K  | 6500K       |
|                       |                                         |                                                                                                    |      |                                   |                  |        |             |
|                       |                                         |                                                                                                    |      |                                   |                  |        |             |
| Area Scenario Schedul | ی<br>le Setting                         |                                                                                                    |      |                                   |                  |        |             |

- Click an created area.
- Click the device to call up the dimming interface of the lamp.

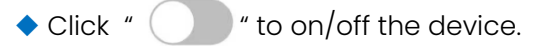

# Set sensor parameters in area

|              |                                    | ©00 \$\$,,,,   \$\$,,,   \$\$, 70<br>©06 \$\$,,,,   \$\$,, K/s ● \$\$ \$\$ \$\$ \$\$ \$\$ \$\$ \$\$ \$\$ \$\$ \$\$ \$\$ \$\$ \$ |                                                                                                    |
|--------------|------------------------------------|----------------------------------------------------------------------------------------------------|----------------------------------------------------------------------------------------------------|
| < 111        | < 光感(办公室<br>934W) Save             | < 移动(办公室L) Save                                                                                                    |                                                                                                    |
| 光感(办公室934W)  | Target Level Type Constant >       | Task level   100 % >                                                                                                    |                                                                                                    |
| 〇)) 移动(办公室L) | Read Current 25 LUX G              | Waiting level 80 %                                                                                                    |                                                                                                    |
|              |                                    | Background level 0%                                                                                                    | <ul> <li>Click the sensor in the area to call up the sensor<br/>parameter setting interface.</li> </ul> |
|              | Set Constant<br>Illumination Value | Target Level Hold Time<br>Comes From Detection                                                                                  | <ul> <li>Set the required parameters according to needs.</li> </ul>                                     |
|              | Command Interval 30 Sec            | Times                                                                                                    | <ul> <li>Binding the lights to be controlled by the sensor is optional.</li> </ul>                      |
|              | Bind Device no device binded yet > | Target Level Hold Time 600 Sec                                                                                                  |                                                                                                    |
|              |                                    | Waiting Level Hold<br>Time Comes From<br>Detection Times                                                                        |                                                                                                    |
|              |                                    | Waiting Level Hold 600 Sec                                                                                                    |                                                                                                    |
|              |                                    | Sensitivity Setting 60% >                                                                                                    |                                                                                                    |
|              |                                    | Bind Device $\ $ no device binded yet $>$                                                                                       |                                                                                                    |

## Add Scenario

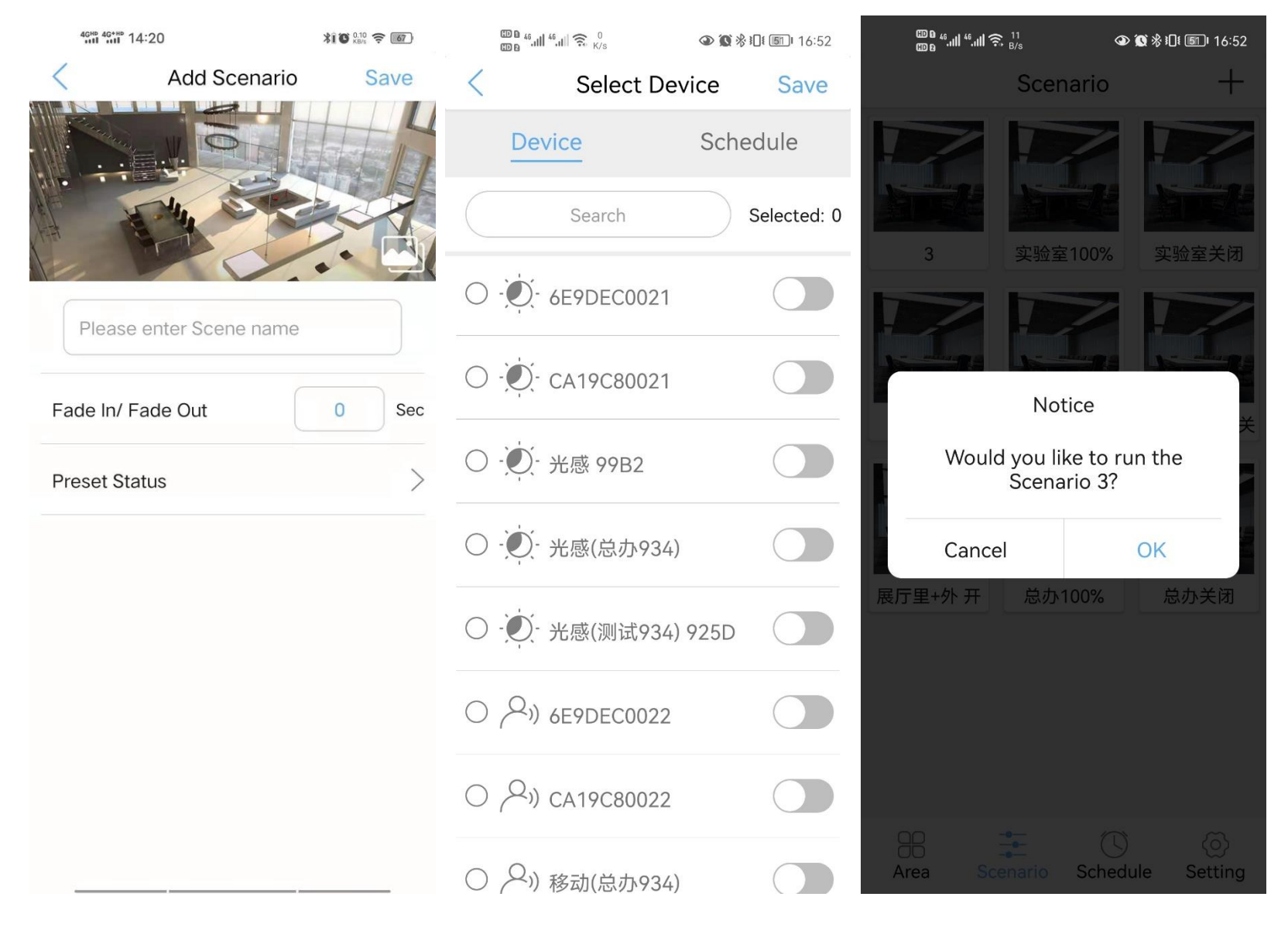

- Click "Scenario" from menu bar on the bottom, click the "+" in the upper right corner of the scenario interface to add an scenario.
- Enter scene name, click "Preset Status" to set device status, click "Save".
- Click the created scenario to execute it. The device will be adjusted to the set status.

#### Add Schedule

| 4GMB 4G*HD 14:20   |           | XI O 640 😤 67  |  |  |  |  |
|--------------------|-----------|----------------|--|--|--|--|
| < Add S            | Schedule  | Save           |  |  |  |  |
| Please enter Scheo | dule name |                |  |  |  |  |
| start Time         |           | 06:30 >        |  |  |  |  |
| tarting Status     |           | >              |  |  |  |  |
| nd Time            |           | 18:30 >        |  |  |  |  |
| nd Status          |           | >              |  |  |  |  |
| ade In/ Fade Out   |           |                |  |  |  |  |
| Repeat Interval    | C Repe    | eat Weekly $>$ |  |  |  |  |
| Run Date           |           | >              |  |  |  |  |

| 4GHD 4G+HD               | 14:20                |          | <b>КВ/5 🤶 67</b> |
|--------------------------|----------------------|----------|------------------|
|                          | Sche                 | edule    | +                |
| 1<br>Start: 06:<br>⊖ Mon | 30 End:<br>Tue       | 18:30    |                  |
|                          |                      |          |                  |
|                          |                      |          |                  |
|                          |                      |          |                  |
|                          |                      |          |                  |
|                          |                      |          |                  |
|                          |                      |          |                  |
|                          |                      |          |                  |
|                          |                      |          |                  |
| Area                     | -°<br>-o<br>Scenario | Schedule | ()<br>Setting    |

- Click "Schedule" from menu bar on the bottom, click the "+" in the upper right corner of the schedule interface to add an schedule.
- Enter schedule name, click "Start Time" and "End Time", click "Starting Status" and "End Status" to set the device status. Fade In/ Fade Out is optional. Select "Repeat Interval" and "Run Date". Click "Save", Schedule setting is done.
- When the time is up, the system will automatically execute the preset state.

# Account Management

| 46 <sup>HD</sup> 46 <sup>+HD</sup> 14:21     | \$ <b>1 °C</b> 6.20 🔶 💰 | 46 <sup>MB</sup> 46 <sup>+HD</sup> 14:21        | \$1 🗘 0.00 📚 💰 | 40HD 40HD 14:21            | XI 🕻 <sup>0.40</sup> 穼 💰 |                                                                                                    |
|----------------------------------------------|-------------------------|-------------------------------------------------|----------------|----------------------------|--------------------------|----------------------------------------------------------------------------------------------------|
| Setting                                      |                         | <ul> <li>Account</li> <li>Management</li> </ul> |                | < Reset Admin<br>Password  | Save                     |                                                                                                    |
| Admin                                        | >                       | Profile Photo                                   | >              | Please enter your password |                          |                                                                                                    |
| Q+ Add Device                                | >                       | Reset Admin Password                            | >              | Please enter new password  |                          | <ul> <li>Click "Setting" from menu bar on the bottom, click the<br/>"Admin" to enter the account editing interface.</li> </ul> |
| (+) Add Group                                | >                       | SubAccount Management                           | >              |                            |                          | <ul> <li>Admin account is authorized to reset Admin password.</li> </ul>                                                       |
| Q <sub>@</sub> Edit Device                   | >                       |                                                 |                | Please enter your password | again                    | <ul> <li>Admin account is authorized to create sub account.</li> </ul>                                                         |
| ଞ୍ଚିତୁ Edit Group                            | >                       |                                                 |                |                            |                          |                                                                                                    |
| Binding Setting                              | >                       |                                                 |                |                            |                          |                                                                                                    |
| $\bigcirc_{\textcircled{O}}$ Gateway Setting | >                       |                                                 |                |                            |                          |                                                                                                    |
| Electricity Measurement                      | >                       |                                                 |                |                            |                          |                                                                                                    |
| X Alert Summary                              | >                       |                                                 |                |                            |                          |                                                                                                    |
| Backup                                       | >                       |                                                 |                |                            |                          |                                                                                                    |
| Area Scenario Schedul                        | e Setting               |                                                 |                |                            |                          |                                                                                                    |

# Subaccount Management

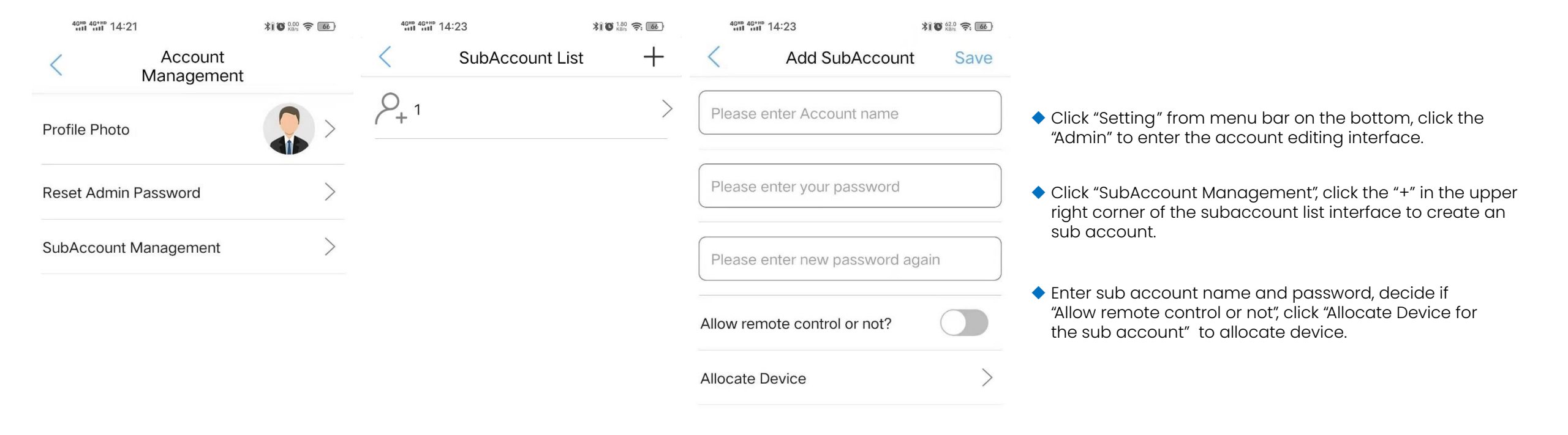

# Binding Setting

| Binding Setting                         | <              | Select Device     | Save        | <          | Binding Setting          |
|-----------------------------------------|----------------|-------------------|-------------|------------|--------------------------|
|                                         | >              | Select All Search | Selected: 2 | Scenario 1 | no device binded yet $>$ |
| 4294AC                                  | > 0            | ⟨→→) 办公室934(测试)   |             | Scenario 2 | no device binded yet $>$ |
| A74A14                                  | > 0            | Q) 6              |             | Scenario 3 | no device binded yet $>$ |
| 六键(实验室)                                 | > 0            | (2) Q2            |             | Scenario 4 | no device binded yet $>$ |
|                                         |                |                   |             | Scenario 5 | no device binded yet $>$ |
| ·····································   | > 0            | (2)前台             |             | Scenario 6 | no device binded yet $>$ |
| 六键(研发中心)                                | $>$ $\bigcirc$ | 💭 前台测1            |             | Device     | no device binded yet $>$ |
| 六键 (会议室)                                | > 0            | ② 前台测2            |             |            |                          |
| 展厅933面板(里)                              | > 0            | ② 前台测3            |             |            |                          |
| 展厅B14面板 (里)                             | > 0            | Ç w               |             |            |                          |
| 展厅HRC811遥控器                             | > 0            | 💫 会议室             |             |            |                          |
| . 财务遥控                                  | > 0            | <br>办公室           |             |            |                          |
| ⑦ ● ● ● ● ● ● ● ● ● ● ● ● ● ● ● ● ● ● ● | $>$ $\bigcirc$ | ()) 实验室           |             |            |                          |

 Click "Setting" from menu bar on the bottom, click the "Binding Setting" to enter the sensor or wall switch binding interface.

 Click the sensor or wall switch you want to bind, select the device or group you want to bind, and click "Save".

 The scenarios bound with the wall switch need to be created before they can be bound.

# Data Backup

| 4GHD 4G*HD 14:21                    | ★1 〇 0.20 奈 <b>66</b> ) | < Backup    |   | C Data Import | ок + |                                                                                                    |
|-------------------------------------|-------------------------|-------------|---|---------------|------|----------------------------------------------------------------------------------------------------|
| Setting                             |                         | Data Export | > | SD Card >     |      |                                                                                                    |
| Admin                               | >                       | Data Import | > | AppLightCrash |      |                                                                                                    |
| Q_ Add Device                       | >                       |             |   | Pictures      |      | <ul> <li>Click "Setting" from menu bar on the bottom, click the</li> </ul>                          |
| (국고) Add Group                      | >                       |             |   | DB            |      | "Backup" to enter the data backup interface."                                                       |
| Ge Edit Device                      | >                       |             |   |               |      | <ul> <li>Select "export data" or "import data", select the folder,<br/>and click "save".</li> </ul> |
| 🕘 Edit Group                        | >                       |             |   |               |      |                                                                                                    |
| Binding Setting                     | >                       |             |   |               |      |                                                                                                    |
| $\bigcirc_{\oplus}$ Gateway Setting | >                       |             |   |               |      |                                                                                                    |
| Electricity Measurement             |                         |             |   |               |      |                                                                                                    |
| Alert Summary                       | >                       |             |   |               |      |                                                                                                    |
| Backup                              | >                       |             |   |               |      |                                                                                                    |
| Area Scenario Schedu                | Jle Setting             |             |   |               |      |                                                                                                    |

# Using light creatively to drive sales

#### Parify Lighting Ltd

Unit 14 The Courtyard Whitwick Business Park Stenson Rd Leicester LE67 4JP

UK

- **t:** +44 (0)1509 323 111
- e: sales@parify.co.uk
- w: parifylighting.co.uk

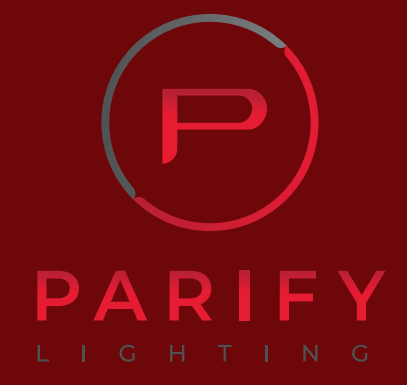

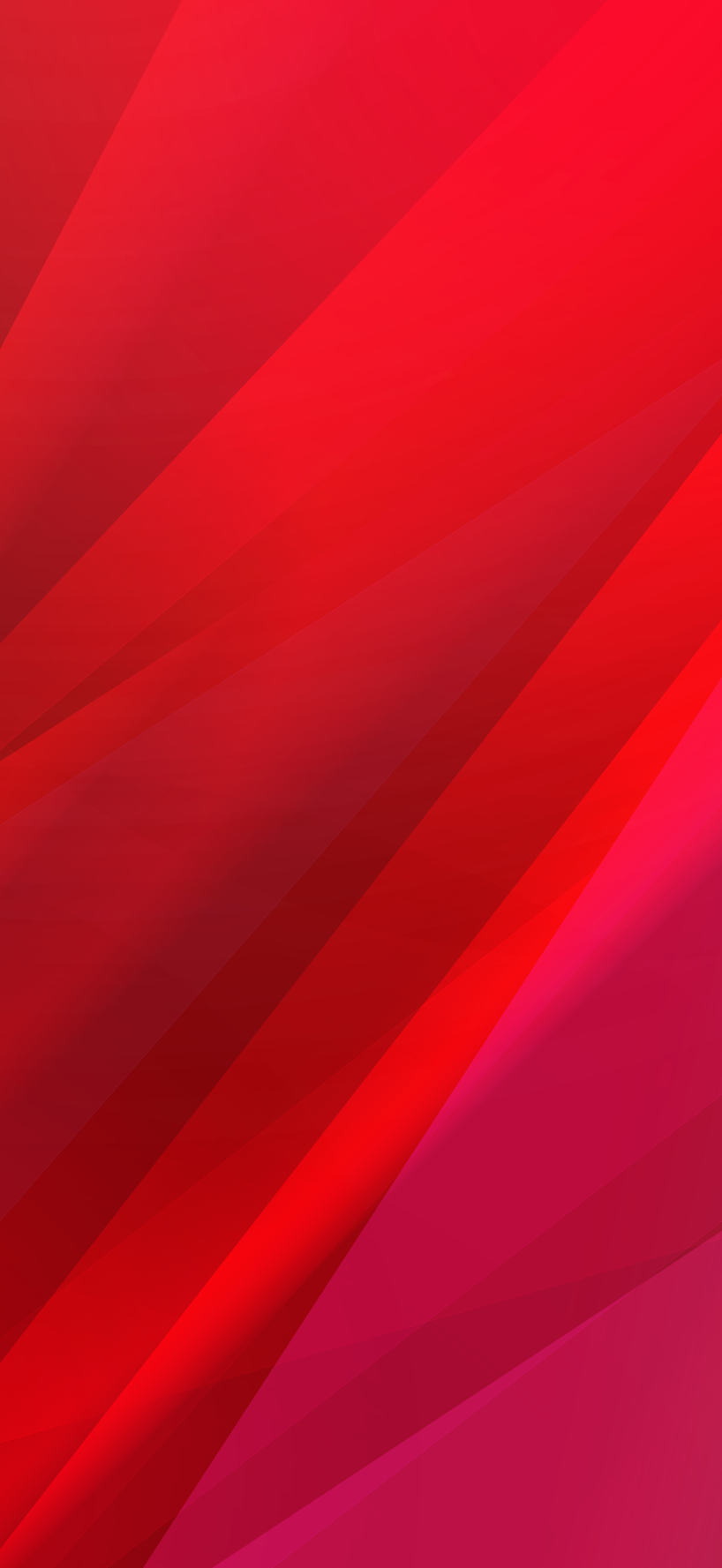